# How to set up Your Google My Business Page

It's recommended you set it up from a desktop or a laptop as it will be much easier.

### 1. Create a Business Google Account

Before you can create a Google local listing, you'll need to create a Google Account. You can either use an existing email to set up your Google Account or you can make a new one.

## 2. Visit the Google Business Profile Gateway

Once you have your new email address, head to google.com/business and click 'Manage now'.

### 3. Look for the Business

Begin by typing in the business name to see if a profile with this name already exists. If it does, then you'll see it appear as you're typing. If it doesn't show, then go ahead and click 'Add your business'.

### 4. Add the Business Name and Category

If you're creating a new profile, then the next step is to add the business name and category. The name that you use here should exactly match the official business name.

### 5. Enter the Business Location

You can now provide the address. It's important that the address you give is accurate and complete to prevent any issues with the verification process.

### 6. Add Contact Details

Enter the phone number provided by Opus VO, you also have the option to add the business website.

### 7. Verify the Business

You'll be required to choose a verification method to prove the business is operating at the specified address. Receiving a postcard by mail to the business address is the most common route for verification.

### 8. Add Your Business Hours

Add your business hours so that potential customers know when they can visit or contact you.

### 9. Add the Business Description

Provide a good description of the business so consumers know exactly what your business does.

### 10. Add Photos

Adding photos is a fantastic way to help searchers visualize the business and to get a glimpse of the brand.

#### Your Google My Business profile is now set up and you're one step closer to business success.